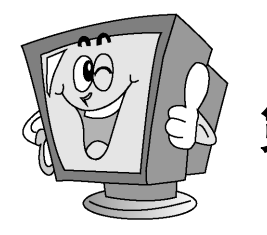

# 第3章 分布式OpenStack Ocata VXLAN 模式云计算系统 运维与管理

Ocata 版是 OpenStack 社区于 2017 年 2 月 22 日正式发布的第 15 个版本。Ocata 版在单个 网络上集成裸机,在虚拟机和容器方面进行了实质性的创新;其侧重于稳定性,包括核心计 算和网络服务的可扩展性和性能;可以在网络层为基于容器的应用程序框架提供更大的支持,在 OpenStack 容器化部署方面也更加简便。

在这个发布周期中,OpenStack 社区见证了越来越多的多云趋势,企业在公有云和私有云 上采用了更加复杂的工作负载分配策略。特别是 OpenStack 用户看到了 OpenStack 私有云成本的 显著节省和合规性优势后,随着远程管理的私有云新模型的出现,用户也更容易在专用的环 境中体验公有云的好处。

本章主要介绍的是分布式 Ocata 版 OpenStack (Controller + 1 Compute + 1 Cinder)的搭建 过程。搭建的时候,请读者严格按照本章中的讲解内容进行配置,在不熟悉的情况下,严禁 自行添加额外的配置和设置。

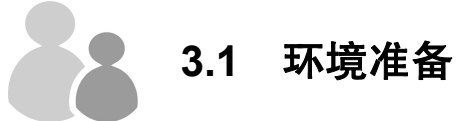

为了方便学习,本例将 OpenStack 部署在三台虚拟机中,如果三台虚拟机被部署在一台 物理机中,物理机建议配置 16GB 的内存和 100GB 以上的固态硬盘,故在正式部署 OpenStack 之前,最需要厘清的是 OpenStack 分布式部署的环境。

# 3.1.1 物理网络拓扑规划

安装 VMware Workstation 12.5.0 虚拟机软件,在 VMware Workstation 中虚拟出三台虚拟 机,三台虚拟机的基本配置规划如表 3.1 所示。

|            |              |                                                            | 西舟                            | 网络规划 |           |               |  |
|------------|--------------|------------------------------------------------------------|-------------------------------|------|-----------|---------------|--|
| 卫总有你       | CFU rlly 心   | 1/317                                                      |                               | 名称   | 用途        | IP 地址         |  |
|            |              |                                                            |                               | eth0 | external  | 1.1.1.128/24  |  |
| Controller | 4 核心<br>4 核心 | <ul> <li>核心 4GB</li> <li>核心 4GB</li> <li>核心 4GB</li> </ul> | 200GB<br>200GB<br>200GB+100GB | eth1 | admin mgt | 10.1.1.128/24 |  |
|            |              |                                                            |                               | eth2 | tunnel    | 10.2.2.128/24 |  |
| Commute    |              |                                                            |                               | eth1 | admin mgt | 10.1.1.129/24 |  |
| Compute    |              |                                                            |                               | eth2 | tunnel    | 10.2.2.129/24 |  |
| Cindar     | 4 核心、        |                                                            |                               | eth1 | admin mgt | 10.1.1.130/24 |  |
| Cilder     | 4 核心         |                                                            |                               | eth2 | tunnel    | 10.2.2.130/24 |  |

表 3.1 虚拟机配置规划表

三个网络的规划说明如下。

- external:这个网络是连接外网的,也就是说 OpenStack 环境里的虚拟机要让用户访问,则必须有个网段是连接外网的,用户通过这个网络能访问虚拟机。如果搭建的是公有云,那么这个 IP 段一般是公网的。
- admin mgt: 这个网段是用来管理网络的。OpenStack 环境里面各模块之间需要交互, 像连接数据库、连接 Message Queue 等都需要一个网络去支撑,该网段就是起这个作用的,简而言之,就是 OpenStack 自身用的 IP 段。
- tunnel: 隧道网络。OpenStack 里面使用 GRE 或 VXLAN 模式,需要有隧道网络; 隧道 网络采用点到点通信协议,从而代替了交换连接,在 OpenStack 里,这个 tunnel 就是 虚拟机走网络数据流量用的。

当然,这三个网络也可以放在一起,但是只能用于测试学习环境,在真正的生产环境中, 三者是要分开的。所以在创建完虚拟机后,请给虚拟机再添加两块网卡,根据生产环境的要 求搭建学习。

三种网络在生产环境里是必须分开的,有的生产环境还有分布式存储,所以还要给存储 再添加一个网络——storage 段。网络分开的好处就是数据分流、安全、不相互干扰。

### 3.1.2 虚拟机网卡设置

在 VMware Workstation 中,单击"编辑"→"虚拟网络编辑器"命令。对网络的连接采 用如图 3.1 所示的虚拟网络编辑器设置。

| 呂称     | 类型     | 外部连接   | 主机连接 | DHCP | 子网地址     |  |
|--------|--------|--------|------|------|----------|--|
| Mnet1  | NAT 模式 | NAT 模式 | 已连接  | 已启用  | 1.1.1.0  |  |
| /Mnet2 | 仅主机    | -      | 已连接  | 已启用  | 10.1.1.0 |  |
| Mnet3  | 仅主机    | -      | 已连接  | 已启用  | 10.2.2.0 |  |

图 3.1 虚拟网络编辑器设置

在 Controller 节点虚拟机的设置中删除默认的网卡, 重新添加三张网卡, 三张网卡分别自

定义连接到 VMnet1、VMnet2、VMnet3 上,虚拟机网卡设置如图 3.2 所示。

| E | 副初初设置                                                                                                    | C-P Dwild                                                                                                    |
|---|----------------------------------------------------------------------------------------------------|----------------------------------------------------------------------------------------------------|
|   | 硬件 选项                                                                                                    |                                                                                                    |
|   | 设备<br>■<br>处理器<br>●<br>硬盘(SCSI)<br>●<br>CD/DVD (IDE)<br>■<br>一<br>一<br>一<br>一<br>一<br>使盘(SCSI)<br>●<br>CD/DVD (IDE)<br>■<br>一<br>一<br>一<br>一<br>一<br>一<br>使盘(SCSI)<br>●<br>○<br>CD/DVD (IDE)<br>■<br>一<br>四<br>名<br>适面器<br>2<br>■<br>四<br>名<br>适面器<br>3<br>■<br>●<br>USB 控制器<br>●<br>●<br>○<br>○<br>○<br>○<br>○<br>○<br>○<br>○<br>○<br>○ | 摘要<br>4 GB<br>4<br>200 GB<br>正在使用文件 D:\BaiduYunDownloa<br>自定义(VMnet1)<br>自定义(VMnet2)<br>自定义(VMnet3)<br>存在<br>自动检测<br>存在<br>自动检测<br>存在 |
|   |                                                                                                    | □ =0 0£3(1                                                                                                    |

图 3.2 虚拟机网卡设置

在 Compute 节点虚拟机的设置中删除默认的网卡,重新添加两张网卡,两张网卡分别自 定义连接到 VMnet2 和 VMnet3 上。

在 Cinder 节点虚拟机的设置中删除默认的网卡,重新添加两张网卡,两张网卡分别自定 义连接到 VMnet2 和 VMnet3 上。

### 3.1.3 虚拟机系统与基本配置

第1步:所有节点安装 CentOS 7.2 系统(最小化安装,不要用【yum update】命令升级到 7.3 版本! Ocata 版在 7.3 版本下依然有虚拟机启动出现 iPXE 启动的问题)。

第2步:关闭防火墙和 SELinux。

【systemctl stop firewalld】停止防火墙服务。

【systemctl disable firewalld】禁用防火墙服务。

【vi /etc/sysconfig/selinux】设置 SELinux 的如下内容:

SELINUX=disable

第3步:安装相关工具。

因为安装系统时采用的是最小化安装,所以一些最基本的命令工具均未安装,如 ifconfig、 vim 等命令,所以需要运行下面的命令安装上述工具:

[yum install net-tools wget vim ntpdate bash-completion -y]

第4步:更改 hostname 主机名。

在 Controller 节点运行如下命令修改主机名:

[hostnamectl set-hostname controller]

在 Compute 节点运行如下命令修改 Compute 节点主机名:

[hostnamectl set-hostname compute]

在 Cinder 节点运行如下命令修改 Cinder 节点主机名:

[hostnamectl set-hostname cinder]

第5步:修改 hosts 文件。

在每个节点运行【vim /etc/hosts】命令,为 hosts 配置文件增加如下代码,作为 IP 地址与 主机名的映射。

| 10.1.1.128 | controller |
|------------|------------|
| 10.1.1.129 | compute1   |
| 10.1.1.130 | cinder     |

hosts 文件配置效果如图 3.3 所示。

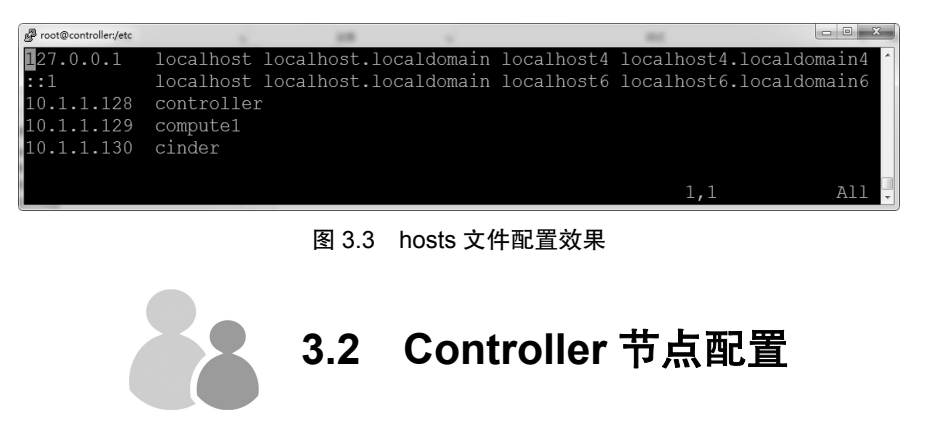

### 3.2.1 使用 NTP 服务同步系统时间

OpenStack 是分布式架构,每个节点都不能有时间差,但刚安装完 CentOS 系统,时间会 跟当前的北京时间不一致,所以必须使用 NTP 服务同步时间,命令如下:

【yum install ntp】安装时间服务。

【date】查询当前时间。

【ntpdate cn.pool.ntp.org】同步本机到当前北京时间。

在 3.1.1 节的网络拓扑规划中, Controller 节点是可以连接外网的,运行上述命令即可同步时间,但是,规划的 Compute 节点和 Cinder 节点是不可以连接外网的,因此,需要在 Controller 节点上配置和运行 NTP Server。

使用【vim /etc/ntp.conf】命令编辑 NTP Server 配置文件,修改文件中的第 21~24 行,即将 第 21 行修改为 "server ntpdate.pool.ntp.org iburst",注释掉第 22~24 行的内容,NTP 服务配置 文件效果如图 3.4 所示。

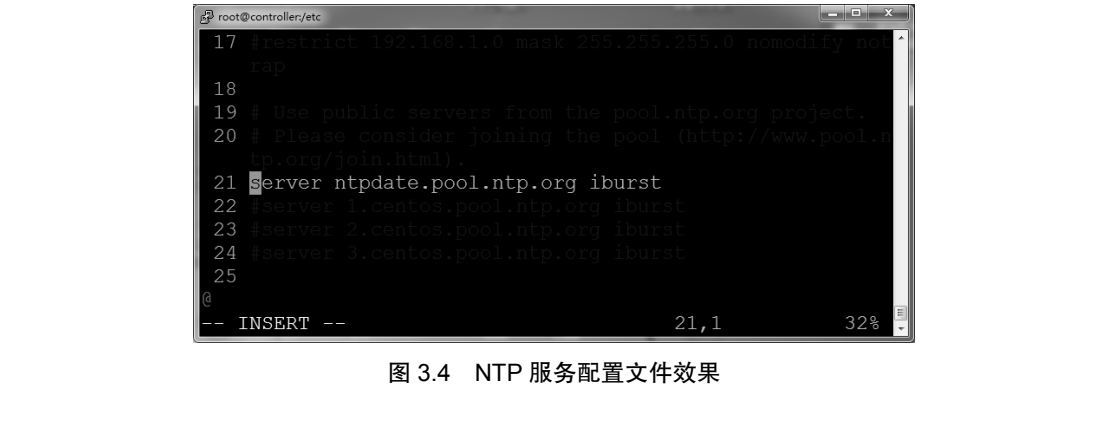

在 Controller 节点的 NTP Server 时间服务器搭建成功后, Compute 和 Cinder 节点即可直 接使用【ntpdate controller】命令同步时间。

另外,建议把如下命令添加到/etc/rc.d/rc.local中,使它们开机启动:

[echo "ntpdate cn.pool.ntp.org" >> /etc/rc.d/rc.local]

 $\left( \text{chmod} + \frac{x}{\text{chmod}} \right)$ 

#### 搭建 OpenStack 内部使用 yum 源 3.2.2

yum 是"Yellow dog Updater, Modified"的缩写, 是一个软件包管理器, 它会从指定的 位置(相关网站的 RPM 包地址或本地的 RPM 路径)自动下载 RPM 包并且安装,能够很好 地解决依赖关系问题。

Linux 安装某个软件时往往需要安装很多其他特有的依赖软件, yum 就是为了解决依赖关 系而存在的。yum 源相当于是一个目录项,当我们使用 yum 机制安装软件时,若需要安装依 赖软件,系统就会根据在 yum 源中定义好的路径查找依赖软件,并将依赖软件安装好。

vum 的基本工作机制包括服务器端和客户机端,分别介绍如下。

- 服务器端: 在服务器中存放了所有的 RPM 软件包, 然后以相关的功能分析每个 RPM 文件的依赖性关系,将这些数据记录成文件并存放在服务器的某特定目录内。
- 客户机端: 如果需要安装某个软件时, 先下载服务器中记录的依赖性关系文件(可通 过 WWW 或 FTP 方式),通过对服务器端下载的记录数据进行分析,然后取得所有相 关的软件,一次性全部下载后进行安装。

自己搭建 yum 源相对来说比较安全,安装软件时从本地下载,速度快;另外,网络 yum 更新很快,但是生产中没有必要实时更新系统,这样搭建的 yum 还起到备份的作用,方便以 后重用。所以,搭建内部 yum 源非常重要。

OpenStack 搭建用到的源有 CentOS7 源、Epel7 源、MariaDB10.1 源、OpenStack Ocata 源。 搭建 yum 源的方式有很多种,可以通过 httpd、nginx、apache、Windows 本地 xampp、FTP 等搭建。

在本节中,我们通过 MyWebServer 在自己的物理机上搭建一个 Web 服务器,然后把相应 的 yum 源放到 Web 服务器的根目录下即可。

运行如下命令配置 yum 源的客户端文件。

【mkdir /etc/yum.repos.d/bak】建立备份文件夹。

【mv /etc/yum.repos.d/\*.\* /etc/yum.repos.d/bak】移动原配置文件到备份文件。

【vim /etc/yum.repos.d/centos epel\_openstack\_mariadb.repo】新建 yum 源客户端文件,具体 内容如下:

```
[centos]
name=centos7.2
baseurl= http://10.1.1.1/centos7.2/7.2/os/x86 64/
                                   版水子
enabled=1
gpgcheck=0
```

[epel]

```
name=epel
baseurl= http://10.1.1.1/epel/7/x86_64/
enabled=1
gpgcheck=0
[openstack]
name=ocata
baseurl=http://10.1.1.1/openstack-ocata/
enabled=1
gpgcheck=0
[mariadb]
name=mariadb10.1
baseurl=http://10.1.1.1/mariadb10.1/
enabled=1
gpgcheck=0
```

建立好 yum 源的配置文件后使用【yum clean all】命令清除原来的 yum 数据库,使用【yum makecache】命令重新查找 yum 源。如果没有报错, yum 源服务器和客户端便搭建成功。

### 3.2.3 搭建 MariaDB 数据库服务

MariaDB 数据库管理系统是 MySQL 的一个分支,主要由开源社区维护,采用 GPL 授权 许可。MariaDB 的目的是完全兼容 MySQL,包括 API 和命令行,使之能轻松成为 MySQL 的 替代品。在存储引擎方面,使用 XtraDB 代替 MySQL 的 InnoDB。MariaDB 由 MySQL 的创始 人米凯尔•维德纽斯(Michael Widenius)主导开发,早前,他曾以 10 亿美元的价格,将自 己创建的公司 MySQL AB 卖给了 SUN 公司,此后,随着 SUN 公司被 Oracle 公司收购,MySQL 的所有权也转入 Oracle 公司。

MariaDB 这个名称来自米凯尔·维德纽斯女儿的名字 Maria。MariaDB 基于事务的 Maria 存储引擎,替代了 MySQL 的 MyISAM 存储引擎,它使用了 Percona 的 XtraDB (InnoDB 的变体,分支的开发者希望提供访问 MySQL 5.4 InnoDB 的性能)。这个版本还包括了 PrimeBase XT (PBXT)和 FederatedX 存储引擎。

MariaDB 用于存储 OpenStack 中的所有信息,具体搭建方法如下。

(1) 使用【yum install -y MariaDB-server MariaDB-client】命令安装 MariaDB。

(2) 配置 MariaDB。使用【vim /etc/my.cnf.d/mariadb-openstack.cnf】命令创建配置文件, 添加如下内容:

[mysqld] default-storage-engine = innodb innodb\_file\_per\_table collation-server = utf8\_general\_ci init-connect = 'SET NAMES utf8' character-set-server = utf8 bind-address = 1.1.1.128

(3) 启动数据库及设置 MariaDB 开机启动:

[systemctl enable mariadb.service]

[systemctl restart mariadb.service]

[systemctl status mariadb.service]

[systemctl list-unit-files |grep mariadb.service]

(4) 配置 MariaDB, 给 MariaDB 设置密码。运行【mysql\_secure\_installation】命令设置 MariaDB 数据库的 root 密码。

先按 Enter 键, 然后按 Y 键, 设置 MySQL 密码, 然后一直按 Y 键结束, 这里我们设置 的密码是 yhy。需要注意, 输入密码时, 屏幕是没有任何显示的, 但主机系统已经接收到了 输入的密码, 如图 3.5 所示。

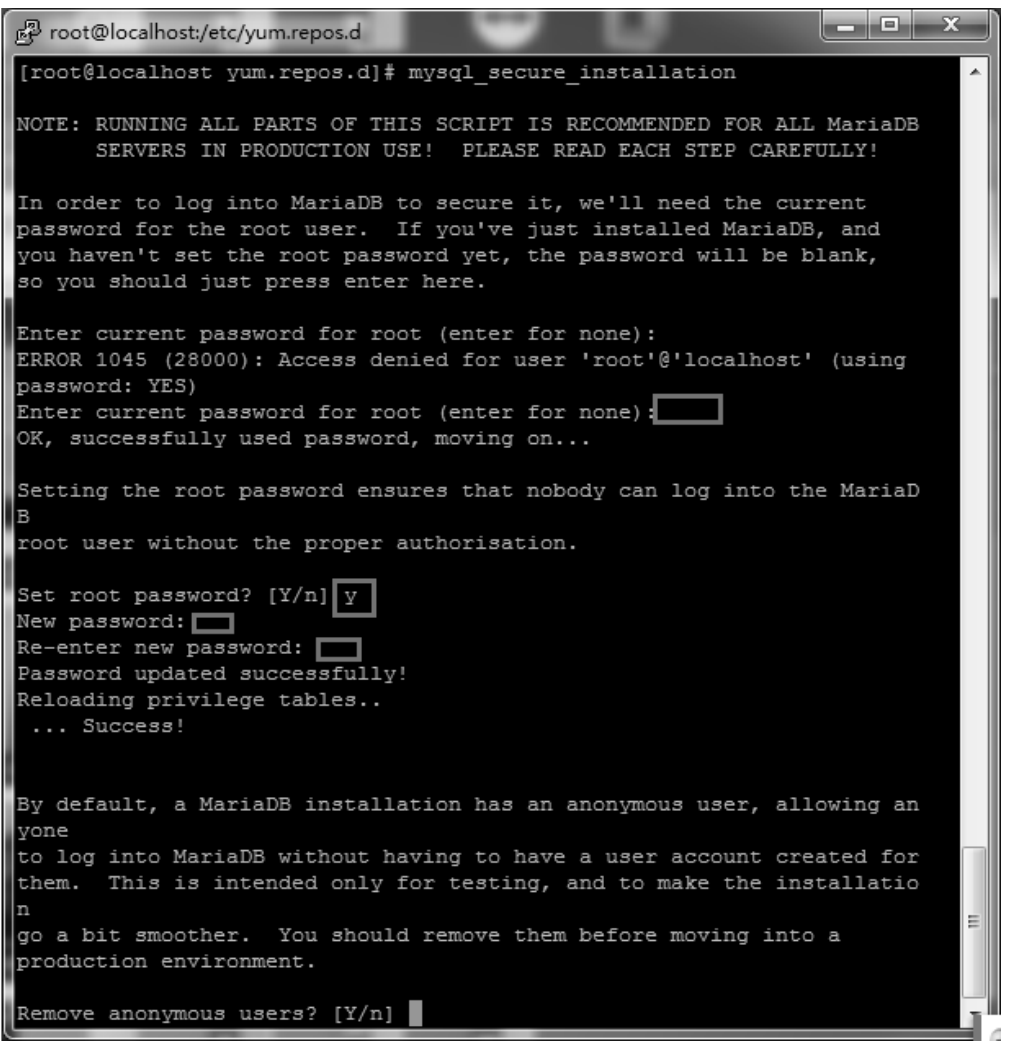

图 3.5 设置 MariaDB 数据的 root 密码

# 3.2.4 安装 RabbitMQ

第1步:安装 erlang。 [yum install -y erlang] 第2步: 安装 RabbitMO。 vum install -v rabbitmg-server 第3步: 启动 RabbitMO 及设置开机启动。 [systemctl enable rabbitmg-server.service] [systemctl restart rabbitmq-server.service] [systemctl status rabbitmq-server.service] [systemctl list-unit-files |grep rabbitmq-server.service] 第4步: 创建用户,将用户名设置为 openstack,并将密码设置为 yhy。 [rabbitmqctl add user openstack yhy] 所有组件通过用户 openstack 与 RabbitMO 打交道。 第5步:为用户 openstack 赋予权限。 【rabbitmgctl set permissions openstack ".\*" ".\*" 】 赋予相应的权限。 【rabbitmqctl set user tags openstack administrator】定义成 administrator 角色。 【rabbitmqctl list users】查看添加的用户。 第6步:查看监听端口。 [netstat -ntlp |grep 5672] RabbitMQ 使用的是 5672 端口。 第7步:查看 RabbitMQ 插件。 [/usr/lib/rabbitmg/bin/rabbitmg-plugins list] 第8步:打开 RabbitMO 相关插件。 [/usr/lib/rabbitmq/bin/rabbitmq-plugins enable rabbitmq management mochiweb webmachine rabbitmq web dispatch amqp client rabbitmq management agent]

打开相关插件后,通过【systemctl restart rabbitmq-server】命令重启 RabbitMQ 服务。 在浏览器地址栏中输入 http://10.1.1.128:15672,以默认用户名 guest 和密码 guest 登录。 通过界面,我们能很直观地看到 RabbitMQ 的运行和负载情况。 第9步:查看 RabbitMQ 状态。

使用浏览器登录 http://10.1.1.128:15672, 然后以用户名 openstack 和密码 yhy 登录也可以 查看 RabbitMQ 的状态信息, 如图 3.6 所示。

山水东

| 王            |  |
|--------------|--|
| J            |  |
| C)<br>D      |  |
| ñt.          |  |
| 0            |  |
| ŝ            |  |
| 旳            |  |
| Ā            |  |
| 计            |  |
| 算            |  |
| 系            |  |
| 统            |  |
| 运            |  |
| 従            |  |
| Ë            |  |
| う答           |  |
| <sup>日</sup> |  |

| ▼ Node               |                                              |                    |                   |                      |            |        |              |    |
|----------------------|----------------------------------------------|--------------------|-------------------|----------------------|------------|--------|--------------|----|
| lode: rabbit@contro  | ller (More about this n                      | ode)               |                   |                      |            |        |              |    |
| File descriptors (?) | Socket descriptors (?)                       | Erlang processes   | Memory            | Disk space           | Rates mode | In     | fo           | ]- |
| 58                   | 0                                            | 231                | 53MB              | 194GB                | basic      | Disc 6 | <u>Stats</u> |    |
| 1024 available       | 829 available                                | 1048576 available  | 1.5GB high waterm | ar&8MB low watermark | ¢          |        |              |    |
| Paths                |                                              |                    |                   |                      |            |        |              |    |
| Config file          | /etc/rabbitmg/rabbitm                        | q. config          |                   |                      |            |        |              |    |
| Database directory   | / /var/lib/rabbitmg/mnesia/rabbit@controller |                    |                   |                      |            |        |              |    |
| Log file             | /var/log/rabbitmq/rab                        | bit@controller.log |                   |                      |            |        |              |    |
| -                    |                                              |                    |                   |                      |            |        |              |    |

#### 图 3.6 查看 RabbitMQ 状态

# 3.2.5 安装配置 keystone

第1步: 创建 keystone 数据库。

【mysql-uroot-p】进入 MariaDB 数据库。

【CREATE DATABASE keystone;】创建数据库。

【show databases;】查看数据。

第2步: 创建数据库 keystone 用户及 root 用户并赋予权限。

【GRANT ALL PRIVILEGES ON keystone.\* TO 'keystone'@'localhost' IDENTIFIED BY 'yhy';】

GRANT ALL PRIVILEGES ON keystone.\* TO 'keystone'@'%' IDENTIFIED BY 'yhy'; ]

》注意.

yhy 为数据库密码。

第3步:安装 keystone 和 memcached。

[yum -y install openstack-keystone httpd mod\_wsgi python-openstackclient memcached python-memcached openstack-utils]

第4步:启动 memcached 服务并设置开机自启动。

[systemctl enable memcached.service]

[systemctl restart memcached.service]

[systemctl status memcached.service]

第5步: 配置/etc/keystone/keystone.conf文件。

【cp /etc/keystone/keystone.conf /etc/keystone/keystone.conf.bak】备份原配置文件。

【>/etc/keystone/keystone.conf】清空配置文件。

使用如下命令配置 /etc/keystone/keystone.conf 文件:

[openstack-config --set /etc/keystone/keystone.conf DEFAULT transport\_url rabbit://openstack: yhy@controller]

【openstack-config --set /etc/keystone/keystone.conf database connection mysql://keystone:yhy @controller/keystone】 【openstack-config --set /etc/keystone/keystone.conf cache backend oslo\_cache.memcache\_pool】 【openstack-config --set /etc/keystone/keystone.conf cache enabled true】 【openstack-config --set /etc/keystone/keystone.conf cache memcache\_servers controller:11211】 【openstack-config --set /etc/keystone/keystone.conf memcache servers controller:11211】 【openstack-config --set /etc/keystone/keystone.conf token expiration 3600】 【openstack-config --set /etc/keystone/keystone.conf token provider fernet】 配置完的效果如图 3.7 所示。

```
[root@controller ~]# cat /etc/keystone/keystone.conf
[DEFAULT]
transport_url = rabbit://openstack:yhy@controller
[database]
connection = mysql://keystone:yhy@controller/keystone
[cache]
backend = oslo_cache.memcache_pool
enabled = true
memcache_servers = controller:11211
[memcache]
servers = controller:11211
[token]
expiration = 3600
provider = fernet
[root@controller ~]#
```

图 3.7 keystone 配置文件效果

第6步: 配置 httpd.conf 文件和 memcached 文件。

[sed -i "s/#ServerName www.example.com:80/ServerName controller/" /etc/httpd/conf/httpd. conf]

【sed -i 's/OPTIONS\*.\*/OPTIONS="-1127.0.0.1,::1,10.1.1.128"/' /etc/sysconfig/memcached】 第7步: 配置 keystone 与 httpd 结合。

[In -s /usr/share/keystone/wsgi-keystone.conf /etc/httpd/conf.d/]

第8步:数据库同步。

[su -s /bin/sh -c "keystone-manage db\_sync" keystone]

第9步:初始化 fernet。

[keystone-manage fernet\_setup --keystone-user keystone --keystone-group keystone]

[keystone-manage credential\_setup --keystone-user keystone --keystone-group keystone]

初始化后会在/etc/keystone 下生成两个文件和一个文件夹,注意权限用户和用户组都是 keystone。

第10步:启动 httpd,并设置 httpd 开机启动。

[systemctl enable httpd.service]

[systemctl restart httpd.service]

【systemctl status httpd.service】 【systemctl list-unit-files | grep httpd.service】 第 11 步: 创建 admin 用户角色。 【keystone-manage bootstrap \ --bootstrap-password yhy \ --bootstrap-username admin \ --bootstrap-project-name admin \ --bootstrap-role-name admin \ --bootstrap-role-name keystone \ --bootstrap-service-name keystone \ --bootstrap-region-id RegionOne \ --bootstrap-admin-url http://controller:35357/v3 \ --bootstrap-internal-url http://controller:35357/v3 \

--bootstrap-public-url http://controller:5000/v3

验证命令:

【openstack project list --os-username admin --os-project-name admin --os-user-domain-id default --os-project-domain-id default --os-identity-api-version 3 --os-auth-url http://controller:5000 --os-password yhy】

返回结果如图 3.8 所示。

| <pre>[root@controller keystone]# openstac</pre> | ck project listos-username adminos-project-name ad   |
|-------------------------------------------------|------------------------------------------------------|
| minos-user-domain-id defaultos                  | s-project-domain-id defaultos-identity-api-version 3 |
| os-auth-url http://controller:5000              | )os-password yhy                                     |
| +                                               | +                                                    |
| ID                                              | Name                                                 |
| +<br>  625576540d8849089f9726d454c55d1a<br>+    |                                                      |
| [root@controller keystone]#                     |                                                      |

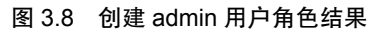

第12步: 创建 admin 用户环境变量,创建/root/admin-openrc 文件并写入内容。 使用【vim /root/admin-openrc】命令创建 admin 用户环境变量,添加以下内容:

export OS\_USER\_DOMAIN\_ID=default export OS\_PROJECT\_DOMAIN\_ID=default export OS\_USERNAME=admin export OS\_PROJECT\_NAME=admin export OS\_PASSWORD=yhy export OS\_IDENTITY\_API\_VERSION=3 export OS\_IMAGE\_API\_VERSION=2 export OS\_AUTH\_URL=http://controller:35357/y3

第13步:创建 service 项目。

[ source /root/admin-openrc ]

【openstack project create --domain default --description "Service Project" service】 第 14 步: 创建 demo 项目。

Copenstack project create -- domain default -- description "Demo Project" demo

第 3 章 分布式 OpenStack Ocata VXLAN 模式云计算系统运维与管理

运行效果如图 3.9 所示。

| <pre>++   Field   Value   ++   description   Service Project     domain_id   default     enabled   True     id   ff04399fe86d456395b9b4dddf7f5cc5     is_domain   False     name   service     parent_id   default   </pre>                                                         | [root@controlle<br>ice Project" se                                                 | er keystone]# openstack project<br>ervice                                                                       | create              | domain | default | description | "Serv |
|----------------------------------------------------------------------------------------------------|------------------------------------------------------------------------------------|----------------------------------------------------------------------------------------------------|---------------------|--------|---------|-------------|-------|
| description   Service Project                 domain_id       default                 enabled       True                 id       ff04399fe86d456395b9b4dddf7f5cc5                 is_domain       False                 name       service                 parent_id       default | +<br>  Field<br>+                                                                  | Value                                                                                                    | +<br> <br>++        |        |         |             |       |
| *                                                                                                    | <pre> description   domain_id   enabled   id   is_domain   name   parent_id </pre> | Service Project<br>  default<br>  True<br>  ff04399fe86d456395b9b4dddf7f5c<br>  False<br>  service<br>  default | :c5  <br> <br> <br> |        |         |             |       |

图 3.9 创建 demo 项目效果

第15步: 创建 demo 用户。

【openstack user create --domain default demo --password yhy】运行效果如图 3.10 所示。

| root@controller keystone]# openstack user createdomain default demopassword yhy  |                                                                                            |              |  |  |  |  |  |
|----------------------------------------------------------------------------------|--------------------------------------------------------------------------------------------|--------------|--|--|--|--|--|
| +<br>  Field<br>+                                                                | +                                                                                          | +<br> <br>.+ |  |  |  |  |  |
| / domain_id<br>  enabled<br>  id<br>  name<br>  options<br>  password_expires_at | ,<br>  default<br>  True<br>  d5ae773cc44d4631b05a358db818d704<br>  demo<br>  {}<br>  None |              |  |  |  |  |  |
| [root@controller keyst                                                           | root@controller keystone]#                                                                 |              |  |  |  |  |  |

图 3.10 创建 demo 用户效果

注意:

yhy为 demo 用户的密码。

第16步: 创建 user 角色并将 demo 用户赋予 user 角色。

[openstack role create user]

运行效果如图 3.11 所示。

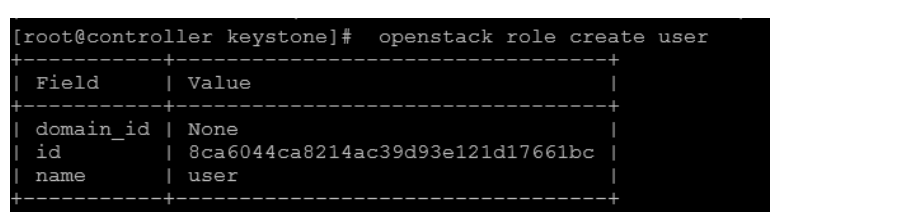

图 3.11 创建 user 角色运行效果

[openstack project create --domain default --description "Demo Project" demo ] [openstack role add --project demo --user demo user ] [openstack project list]

运行效果如图 3.12 所示。

| [root@controlle<br>>descript:                                                                | er keystone]# openstad<br>ion "Demo Project" dem                                                | ck project<br>no          | createdo                       | omain defaul | t \    |      |
|----------------------------------------------------------------------------------------------|-------------------------------------------------------------------------------------------------|---------------------------|--------------------------------|--------------|--------|------|
| <br>  Field                                                                                  | <br>  Value                                                                                     |                           | +<br> <br>+                    |              |        |      |
| description<br>  domain_id<br>  enabled<br>  id<br>  is_domain<br>  name<br>  parent_id<br>+ | Demo Project<br>  default<br>  True<br>  1dbd3fac81424f0e82bf<br>  False<br>  demo<br>  default | E3bbbd11cac               | 1<br>1<br>141  <br>1<br>1<br>1 |              |        |      |
| [root@controlle<br>[root@controlle                                                           | er keystone]# openstad<br>er keystone]# openstad                                                | ck role add<br>ck project | 1project<br>list               | demousei     | : demo | user |
| +<br>  ID<br>+                                                                               |                                                                                                 | <br>  Name                |                                |              |        |      |
| 1dbd3fac81424<br>  625576540d884<br>  ff04399fe86d4                                          | 4f0e82bf3bbbd11cad41<br>49089f9726d454c55d1a<br>456395b9b4dddf7f5cc5                            | demo<br>admin<br>service  |                                |              |        |      |
| [root@control]                                                                               | er kevstonel#                                                                                   |                           |                                |              |        |      |

图 3.12 将 demo 用户赋予 user 角色效果

第17步:验证keystone。

[unset OS\_TOKEN OS\_URL]

通过 admin 用户验证命令如下:

【openstack --os-auth-url http://controller:35357/v3 --os-project-domain-name default --os-userdomain-name default --os-project-name admin --os-username admin token issue --ospassword yhy】 通过 demo 用户验证命令如下:

【openstack --os-auth-url http://controller:5000/v3 --os-project-domain-name default --os-userdomain-name default --os-project-name demo --os-username demo token issue --os-password yhy】 运行效果如图 3.13 所示。

| [root@control] | ler keystone]# openstackos-auth-url http://controller:5000/v3os-projec   |
|----------------|--------------------------------------------------------------------------|
| t-domain-name  | defaultos-user-domain-name defaultos-project-name demoos-username        |
| demo token iss | sueos-password yhy                                                       |
| Field          | Value                                                                    |
| expires        | 2018-01-30T23:11:39+0000                                                 |
| id             | gAAAABacO2bhPwe2j0H_XuseIUxKWx_GNU3vrMDTSGNo2VIy549DzfHAxES1mM2JT6EV87U  |
|                | nP09Nbfva_01AUCCBOSX2o71rDYm2wZsX0E2CE9wwbssj2ILqVuZk8puf2RgxnDgAzzmuUUw |
|                | KJxpQjljh2KtsMukXxkur2ltci4_rBCL4IE2ZQ4                                  |
| project_id     | 1 dbd3fac81424f0e82bf3bbbd11cad41                                        |
| user_id        | d5ae773cc44d4631b05a358db818d704                                         |
| froot@control  |                                                                          |

图 3.13 keystone 验证效果

# 3.2.6 安装配置 glance

glance 在 OpenStack 里面负责镜像服务,镜像服务负责管理镜像模板。 第1步: 创建 glance 数据库。 首先,进入 MariaDB 数据库,命令如下:

[mysql -uroot -p]

然后, 创建 glance 数据库, 命令如下:

【CREATE DATABASE glance;】

第2步: 创建数据库用户、设置密码并赋予权限。

【GRANT ALL PRIVILEGES ON glance.\* TO 'glance'@'localhost' IDENTIFIED BY 'yhy';】 【GRANT ALL PRIVILEGES ON glance.\* TO 'glance'@'%' IDENTIFIED BY 'yhy';】 第 3 步: 创建 glance 用户并赋予其 admin 权限。

[source /root/admin-openre]

【openstack user create --domain default glance --password yhy】创建 glance 用户。

【openstack role add --project service --user glance admin】 给 glance 用户赋予 admin 权限。 第 4 步: 创建 image 服务。

【openstack service create --name glance --description "OpenStack Image service" image】运行命令后的效果如图 3.14 所示。

| [root@controlle<br>ck Image servio                   | er keystone]# openstack service cr<br>ce" image                                                | reatename   | glance | description | "OpenSta |
|------------------------------------------------------|------------------------------------------------------------------------------------------------|-------------|--------|-------------|----------|
| +<br>  Field<br>+                                    |                                                                                                | +<br> <br>+ |        |             |          |
| description<br>  enabled<br>  id<br>  name<br>  type | OpenStack Image service<br>  True<br>  9ccd6c85fa6043d381f96a360f59bf7e<br>  glance<br>  image |             |        |             |          |
| [root@control]/                                      | r koustonel#                                                                                   |             |        |             |          |

图 3.14 创建 image 服务效果

第5步: 创建 glance 的 endpoint。

【openstack endpoint create --region RegionOne image public http://controller:9292】 【openstack endpoint create --region RegionOne image internal http://controller:9292】 【openstack endpoint create --region RegionOne image admin http://controller:9292】 第 6 步:安装 glance 相关 RPM 包。

[yum install openstack-glance -y]

第7步:修改 glance 配置文件/etc/glance/glance-api.conf,注意密码的设置。

【cp /etc/glance/glance-api.conf /etc/glance/glance-api.conf.bak】备份原始配置文件。

【>/etc/glance/glance-api.conf】清空配置文件。

[openstack-config --set /etc/glance/glance-api.conf DEFAULT transport\_url rabbit://openstack: yhy@controller]

[openstack-config --set /etc/glance/glance-api.conf database connection mysql+pymysql:// glance: yhy@controller/glance]

Copenstack-config --set /etc/glance/glance-api.conf keystone\_authtoken auth\_uri http://controller: 5000 】

[openstack-config --set /etc/glance/glance-api.conf keystone\_authtoken auth\_url http://controller: 35357]

[openstack-config --set /etc/glance/glance-api.conf keystone\_authtoken memcached\_servers controller:11211]

[openstack-config --set /etc/glance/glance-api.conf keystone\_authtoken auth\_type password]

【openstack-config --set /etc/glance/glance-api.conf keystone\_authtoken project\_domain\_name default】

【openstack-config --set /etc/glance/glance-api.conf keystone\_authtoken user\_domain\_name default】

Copenstack-config --set /etc/glance/glance-api.conf keystone\_authtoken username glance

[openstack-config --set /etc/glance/glance-api.conf keystone\_authtoken password yhy]

[openstack-config --set /etc/glance/glance-api.conf keystone\_authtoken project\_name service]

[openstack-config --set /etc/glance/glance-api.conf paste\_deploy flavor keystone]

Copenstack-config --set /etc/glance/glance-api.conf glance store stores file,http

[openstack-config --set /etc/glance/glance-api.conf glance store default store file]

**[** openstack-config --set /etc/glance/glance-api.conf glance\_store filesystem\_store\_datadir /var/lib/glance/images/]

配置完成后的最终效果可以通过【cat】命令查看,如图 3.15 所示。

| <pre>[root@controller ~]# cat /etc/glance/glance-api.conf [DEFAULT]</pre> |
|---------------------------------------------------------------------------|
| <pre>transport_url = rabbit://openstack:yhy@controller</pre>              |
| [database]                                                                |
| connection = mysql+pymysql://glance:yhy@controller/glance                 |
|                                                                           |
| [keystone_authtoken]                                                      |
| auth_uri = http://controller:5000                                         |
| autn_url = http://controller:3535/                                        |
| auth type = password                                                      |
| project domain name = default                                             |
| user domain name = default                                                |
| username = glance                                                         |
| password = yhy                                                            |
| project_name = service                                                    |
|                                                                           |
| [paste deploy]                                                            |
| flavor = keystone                                                         |
|                                                                           |
|                                                                           |
| giance_store;                                                             |
| default store = file                                                      |
| filesystem store datadir = /var/lib/glance/images/                        |
| [root@controller~]#                                                       |

图 3.15 glance 配置文件效果

第8步: 修改 glance 配置文件/etc/glance/glance-registry.conf.

【cp /etc/glance/glance-registry.conf /etc/glance/glance-registry.conf.bak】备份原始配置文件。

【>/etc/glance/glance-registry.conf】清空原始配置文件。

[openstack-config --set /etc/glance/glance-registry.conf DEFAULT transport\_url rabbit://openstack: yhy@controller]

[openstack-config --set /etc/glance/glance-registry.conf database connection mysql+pymysql:// glance:yhy@controller/glance]

[openstack-config --set /etc/glance/glance-registry.conf keystone\_authtoken auth\_uri http:// controller:5000]

[openstack-config --set /etc/glance/glance-registry.conf keystone\_authtoken auth\_url http:// controller:35357]

[openstack-config --set /etc/glance/glance-registry.conf keystone\_authtoken memcached\_servers controller:11211]

[openstack-config --set /etc/glance/glance-registry.conf keystone\_authtoken auth\_type password]

[openstack-config --set /etc/glance/glance-registry.conf keystone\_authtoken project\_domain\_ name default]

[openstack-config --set /etc/glance/glance-registry.conf keystone\_authtoken user\_domain\_ name default]

[ openstack-config --set /etc/glance/glance-registry.conf keystone\_authtoken project\_name service ]

【openstack-config --set /etc/glance/glance-registry.conf keystone\_authtoken username glance】 【openstack-config --set /etc/glance/glance-registry.conf keystone\_authtoken password yhy】 【openstack-config --set /etc/glance/glance-registry.conf paste\_deploy flavor keystone】 第9步: 同步 glance 数据库。

【su -s /bin/sh -c "glance-manage db\_sync" glance】 使用以下三条命令进行验证:

(mysql -uroot -p)

[use glance;]

(show tables;)

若出现如图 3.16 所示的表,则表示同步成功。

| MariaDB [(none)]> use glance;<br>Reading table information for completion of table and column names<br>You can turn off this feature to get a quicker startup with -A |
|----------------------------------------------------------------------------------------------------|
| Database changed                                                                                                    |
| MariaDB [glance]> show tables;                                                                                                    |
| ++                                                                                                    |
| Tables_in_glance                                                                                                    |
| ++                                                                                                    |
| alembic_version                                                                                                    |
| artifact_blob_locations                                                                                                    |
| artifact_blobs                                                                                                    |
| artifact_dependencies                                                                                                    |
| artifact_properties                                                                                                    |
| artifact_tags                                                                                                    |
| artifacts                                                                                                    |
| image_locations                                                                                                    |
| image_members                                                                                                    |
| image_properties                                                                                                    |
| image_tags                                                                                                    |
| images                                                                                                    |
| metadef_namespace_resource_types                                                                                                    |
| metadef_namespaces                                                                                                    |
| metadef_objects                                                                                                    |
| metadef_properties                                                                                                    |
| metadef_resource_types                                                                                                    |
| metadef_tags                                                                                                    |
| migrate_version                                                                                                    |
| task_info                                                                                                    |
| tasks                                                                                                    |
| ++                                                                                                    |
| 21 rows in set (0.01 sec)                                                                                                    |
| MariaDB [glance]>                                                                                                    |
|                                                                                                    |
| 图 3.16 glance 数据库同步成功                                                                                                    |

基于 CentOS 的云计算系统运维与管理

第10步:启动 glance 及设置开机启动。

[systemctl enable openstack-glance-api.service openstack-glance-registry.service]

[systemctl restart openstack-glance-api.service openstack-glance-registry.service]

【systemctl status openstack-glance-api.service openstack-glance-registry.service】 第 11 步: 下载测试镜像文件。

wget http://download.cirros-cloud.net/0.3.4/cirros-0.3.4-x86\_64-disk.img

第12步: 上传镜像到 glance。

[source /root/admin-openrc]

【 glance image-create --name "cirros-0.3.4-x86\_64" --file cirros-0.3.4-x86\_64-disk.img --disk-format qcow2 --container-format bare --visibility public --progress】

如果制作好了一个 CentOS 7.5 系统的镜像,也可以通过如下命令进行操作:

【glance image-create --name "CentOS7.5-x86\_64" --file CentOS\_7.5.qcow2 --disk-format qcow2 --container-format bare --visibility public --progress】

使用【glance image-list】命令查看镜像列表,运行结果如图 3.17 所示。

| [root@controller ~]# glance image-list |                     |
|----------------------------------------|---------------------|
| ID                                     | Name                |
| +                                      | cirros-0.3.4-x86_64 |
| +<br>[root@controller ~]#              | ++                  |

图 3.17 查看镜像列表

# 3.2.7 安装配置 nova

第1步: 创建 nova 数据库。
首先,进入 MariaDB 数据库:
【mysql-uroot-p】
然后,创建 nova 数据库:
【CREATE DATABASE nova;】
【CREATE DATABASE nova\_api;】
【CREATE DATABASE nova\_cell0;】
第2步: 创建数据库用户并赋予权限。
【GRANT ALL PRIVILEGES ON nova.\* TO 'nova'@'localhost' IDENTIFIED BY 'yhy';】
【GRANT ALL PRIVILEGES ON nova.\* TO 'nova'@'%' IDENTIFIED BY 'yhy';】
【GRANT ALL PRIVILEGES ON nova\_api.\* TO 'nova'@'localhost' IDENTIFIED BY 'yhy';】
【GRANT ALL PRIVILEGES ON nova\_api.\* TO 'nova'@'%' IDENTIFIED BY 'yhy';】
【GRANT ALL PRIVILEGES ON nova\_api.\* TO 'nova'@'localhost' IDENTIFIED BY 'yhy';】
【GRANT ALL PRIVILEGES ON nova\_api.\* TO 'nova'@'localhost' IDENTIFIED BY 'yhy';】

【GRANT ALL PRIVILEGES ON nova\_cell0.\* TO 'nova'@'%' IDENTIFIED BY 'yhy';】 【GRANT ALL PRIVILEGES ON \*.\* TO 'root'@'controller' IDENTIFIED BY 'yhy';】 【FLUSH PRIVILEGES;】 注意:

查看授权列表信息的命令为【SELECT DISTINCT CONCAT('User: "',user,""@"',host,"';') AS query FROM mysql.user; 】, 取消之前某个授权的命令为【REVOKE ALTER ON \*.\* TO 'root'@ 'controller' IDENTIFIED BY 'yhy'; 】。

第3步: 创建 nova 用户并赋予其 admin 权限。

[source /root/admin-openrc]

[openstack user create --domain default nova --password yhy]

(openstack role add --project service --user nova admin)

第4步: 创建 compute 服务。

【openstack service create --name nova --description "OpenStack Compute" compute】 第5步: 创建 nova 的 endpoint。

[ openstack endpoint create --region RegionOne compute public http://controller:8774/v2.1/% (tenant\_id)s ]

[openstack endpoint create --region RegionOne compute internal http://controller:8774/v2.1/% (tenant\_id\)s]

[ openstack endpoint create --region RegionOne compute admin http://controller:8774/v2.1/% (tenant\_id\)s ]

第6步:安装 nova 的相关软件。

【yum install -y openstack-nova-api openstack-nova-conductor openstack-nova-cert openstack-nova-console openstack-nova-novncproxy openstack-nova-scheduler】

第7步: 配置 nova 的配置文件/etc/nova/nova.conf。

[cp/etc/nova/nova.conf/etc/nova/nova.conf.bak]

>/etc/nova/nova.conf

[openstack-config --set /etc/nova/nova.conf DEFAULT enabled\_apis osapi\_compute,metadata]

[openstack-config --set /etc/nova/nova.conf DEFAULT auth\_strategy keystone]

[openstack-config --set /etc/nova/nova.conf DEFAULT my\_ip 10.1.1.128]

[openstack-config --set /etc/nova/nova.conf DEFAULT use\_neutron True]

[openstack-config --set /etc/nova/nova.conf DEFAULT firewall\_driver nova.virt.firewall.Noop FirewallDriver]

[openstack-config --set /etc/nova/nova.conf DEFAULT transport\_url rabbit://openstack:yhy@ controller]

【openstack-config --set /etc/nova/nova.conf database connection mysql+pymysql://nova:yhy@ controller/nova】

[openstack-config --set /etc/nova/nova.conf api\_database connection mysql+pymysql://nova: yhy@controller/nova\_api]

[openstack-config --set /etc/nova/nova.conf scheduler discover\_hosts\_in\_cells\_interval -1] [openstack-config --set /etc/nova/nova.conf keystone\_authtoken auth\_uri http://controller:5000] [openstack-config --set /etc/nova/nova.conf keystone\_authtoken auth\_url http://controller:35357] [openstack-config --set /etc/nova/nova.conf keystone\_authtoken memcached\_servers controller: 11211]

[ openstack-config --set /etc/nova/nova.conf keystone\_authtoken auth\_type password ]
[ openstack-config --set /etc/nova/nova.conf keystone\_authtoken project\_domain\_name default ]
[ openstack-config --set /etc/nova/nova.conf keystone\_authtoken user\_domain\_name default ]
[ openstack-config --set /etc/nova/nova.conf keystone\_authtoken project\_name service ]
[ openstack-config --set /etc/nova/nova.conf keystone\_authtoken username nova ]
[ openstack-config --set /etc/nova/nova.conf keystone\_authtoken password yhy ]
[ openstack-config --set /etc/nova/nova.conf keystone\_authtoken password yhy ]

### True

[ openstack-config --set /etc/nova/nova.conf vnc vncserver\_listen 10.1.1.128 ]
[ openstack-config --set /etc/nova/nova.conf vnc vncserver\_proxyclient\_address 10.1.1.128 ]
[ openstack-config --set /etc/nova/nova.conf glance api\_servers http://controller:9292 ]

 $\label{eq:constack-config} \ensuremath{\mathsf{-set}}\/etc/nova/nova.conf oslo\_concurrency \ensuremath{\mathsf{lock}}\/var/lib/nova/tmp \ensuremath{\mathsf{lock}}\/var/lib/nova/tmp \ensuremath{\mathsflock}\/var/lib/nova/tmp \ensuremath{\mathsflock}\/var/lib/nova/tmp \ensuremath{\mathsflock}\/var/lib/nova/tmp \ensuremath{\mathsflock}\/var/lib/nova/tmp \ensuremath{\mathsflock}\/var/lib/nova/tmp \ensuremath{\mathsflock}\$ 

注意:

记得在其他节点上替换 IP,并注意密码、文档红色及绿色的地方。

第8步:设置 cell (单元格)。

OpenStack 在控制平面上的性能瓶颈主要集中于 Message Queue 和 Database 中。尤其是 Message Queue,随着计算节点的增加,其性能变得越来越差。因为 OpenStack 里每个资源和 接口都是通过消息队列通信的,有测试表明,当集群规模达到 200 时,一条消息可能要在十 几秒后才会响应;为了应对这种情况,引入 cells 功能以解决 OpenStack 集群的扩展性。

同步下 nova 数据库:

【 su -s /bin/sh -c "nova-manage api\_db sync" nova】

[su -s /bin/sh -c "nova-manage db sync" nova]

设置 cell\_v2 关联创建好的数据库 nova\_cell0:

[nova-manage cell\_v2 map\_cell0 --database\_connection mysql+pymysql://root:yhy@controller/ nova\_cell0]

创建一个名为 cell1 的常规 cell,这个 cell 里面将包含计算节点:

【nova-manage cell\_v2 create\_cell --verbose --name cell1 --database\_connection mysql+pymysql:// root:yhy@controller/nova\_cell0 --transport-url rabbit://openstack:yhy@controller:5672/】

检查部署是否正常:

[nova-status upgrade check]

创建和映射 cell0,并将现有主机和实例映射到单元格中:

[nova-manage cell\_v2 simple\_cell\_setup]

查看已经创建好的单元格列表:

【nova-manage cell\_v2 list\_cells --verbose】

注意:

如果有新添加的计算节点,需要运行下面的命令,并且添加到单元格中:

[ nova-manage cell\_v2 discover\_hosts ]

当然,读者可以通过在控制节点的 nova.conf 文件的[scheduler]模块下添加 discover\_ hosts\_in\_cells\_interval=-1 命令,使其自动发现。

第9步:安装 placement。

从 Ocata 版开始,需要安装配置 placement 参与 nova 调度,否则虚拟机将无法创建。 安装配置 placement 参与 nova 调度的命令如下:

[yum install -y openstack-nova-placement-api]

创建 placement 用户和 placement 服务,命令如下:

[openstack user create --domain default placement --password yhy]

[openstack role add --project service --user placement admin]

【openstack service create --name placement --description "OpenStack Placement" placement】 创建 placement 的 endpoint,命令如下:

Copenstack endpoint create --region RegionOne placement public http://controller:8778

[openstack endpoint create --region RegionOne placement admin http://controller:8778]

【openstack endpoint create --region RegionOne placement internal http://controller:8778】 把 placement 整合到 nova.conf 里,命令如下:

[openstack-config --set /etc/nova/nova.conf placement auth\_url http://controller:35357]

[openstack-config --set /etc/nova/nova.conf placement memcached\_servers controller:11211]

[openstack-config --set /etc/nova/nova.conf placement auth\_type password]

[openstack-config --set /etc/nova/nova.conf placement project\_domain\_name default]

[openstack-config --set /etc/nova/nova.conf placement user\_domain\_name default]

[openstack-config --set /etc/nova/nova.conf placement project\_name service]

[openstack-config --set /etc/nova/nova.conf placement username placement]

[openstack-config --set /etc/nova/nova.conf placement password yhy]

[openstack-config --set /etc/nova/nova.conf placement os\_region\_name RegionOne]

配置修改 00-nova-placement-api.conf 文件,这一步在没创建虚拟机的时候会出现禁止访问资源的问题。配置修改的具体命令如下。

【cd /etc/httpd/conf.d/】进入配置文件所在的目录。

【cp 00-nova-placement-api.conf 00-nova-placement-api.conf.bak】备份原配置文件。

【>00-nova-placement-api.conf】清空原配置文件。

【vim 00-nova-placement-api.conf】打开编辑配置文件。

在打开的配置文件中添加以下内容:

Listen 8778

<VirtualHost \*:8778>

WSGIProcessGroup nova-placement-api

WSGIApplicationGroup %{GLOBAL}

WSGIPassAuthorization On

WSGIDaemonProcess nova-placement-api processes=3 threads=1 user=nova group=nova WSGIScriptAlias / /usr/bin/nova-placement-api <Directory "/"> Order allow, deny Allow from all Require all granted </Directory> <IfVersion >= 2.4> ErrorLogFormat "%M" </IfVersion> ErrorLog /var/log/nova/nova-placement-api.log </VirtualHost> Alias /nova-placement-api /usr/bin/nova-placement-api <Location /nova-placement-api> SetHandler wsgi-script Options +ExecCGI WSGIProcessGroup nova-placement-api WSGIApplicationGroup %{GLOBAL} WSGIPassAuthorization On </Location>

【systemctl restart httpd】修改配置文件后, 需要重启 httpd 服务。

【nova-status upgrade check】检查是否配置成功,命令运行效果如图 3.18 所示。

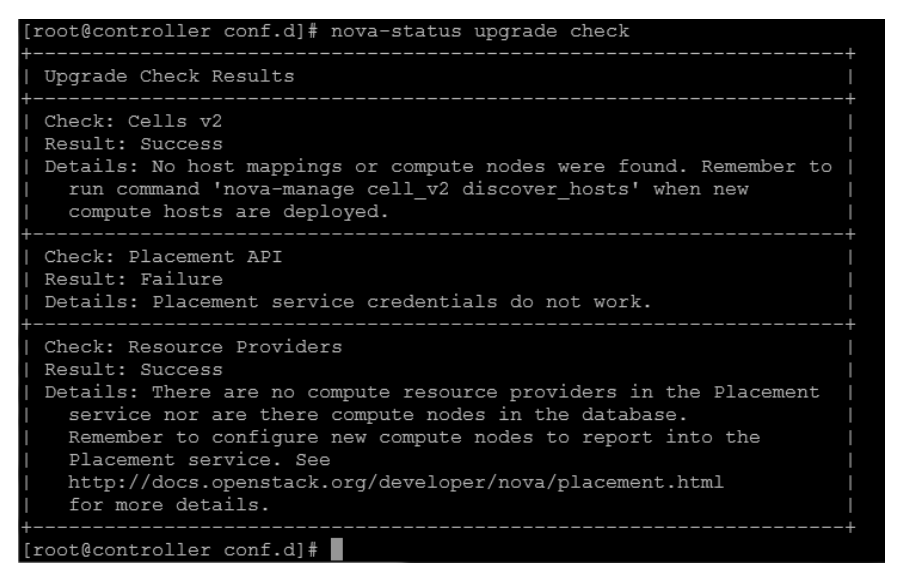

#### 图 3.18 nova 配置效果

第10步:设置 nova 相关服务开机启动。

[systemctl enable openstack-nova-api.service openstack-nova-cert.service openstack-novaconsoleauth.service openstack-nova-scheduler.service openstack-nova-conductor.service openstacknovanovncproxy.service] 启动 nova 服务:

[systemctl restart openstack-nova-api.service openstack-nova-cert.service openstack-novaconsoleauth.service openstack-nova-scheduler.service openstack-nova-conductor.service openstacknovanovncproxy.service]

查看 nova 服务:

[systemctl status openstack-nova-api.service openstack-nova-cert.service openstack-novaconsoleauth.service openstack-nova-scheduler.service openstack-nova-conductor.service openstacknovanovncproxy.service]

【systemctl list-unit-files |grep openstack-nova-\*】 第 11 步:验证 nova 服务。 【unset OS\_TOKEN OS\_URL】 【source /root/admin-openrc】 【nova service-list】 【openstack endpoint list】查看 endpoint list 是否有结果正确输出。

### 3.2.8 安装配置 neutron

第1步: 创建 neutron 数据库。

【CREATE DATABASE neutron;】

第2步: 创建数据库用户并赋予权限。

【GRANT ALL PRIVILEGES ON neutron.\* TO 'neutron'@'localhost' IDENTIFIED BY 'yhy';】 【GRANT ALL PRIVILEGES ON neutron.\* TO 'neutron'@'%' IDENTIFIED BY 'yhy';】 第3步: 创建 neutron 用户并赋予其 admin 权限。

[source /root/admin-openrc]

[openstack user create --domain default neutron --password yhy]

[openstack role add --project service --user neutron admin]

第4步: 创建 network 服务。

【openstack service create --name neutron --description "OpenStack Networking" network】 第5步: 创建 endpoint。

【openstack endpoint create --region RegionOne network public http://controller:9696】 【openstack endpoint create --region RegionOne network internal http://controller:9696】 【openstack endpoint create --region RegionOne network admin http://controller:9696】 第 6 步:安装 neutron 相关软件。

【 yum install -y openstack-neutron openstack-neutron-ml2 openstack-neutron-linuxbridge ebtables】

第7步: 修改 neutron 配置文件/etc/neutron/neutron.conf。

cp /etc/neutron/neutron.conf /etc/neutron/neutron.conf.bak

[>/etc/neutron/neutron.conf]

[openstack-config --set /etc/neutron/neutron.conf DEFAULT core\_plugin ml2]

[openstack-config --set /etc/neutron/neutron.conf DEFAULT service\_plugins router]

基于 CentOS 的云计算系统运维与管理

[openstack-config --set /etc/neutron/neutron.conf DEFAULT allow overlapping ips True] [openstack-config --set /etc/neutron/neutron.conf DEFAULT auth strategy keystone]

**Copenstack-config --set** /etc/neutron/neutron.conf DEFAULT transport url rabbit://openstack: yhy@controller

Copenstack-config --set /etc/neutron/neutron.conf DEFAULT notify nova on port status changes True

Copenstack-config --set /etc/neutron/neutron.conf DEFAULT notify nova on port data changes True

Copenstack-config --set /etc/neutron/neutron.conf keystone authtoken auth uri http://controller: 5000 **J** 

Copenstack-config --set /etc/neutron/neutron.conf keystone authtoken auth url http://controller: 35357

openstack-config --set /etc/neutron/neutron.conf keystone authtoken memcached servers controller:11211

[openstack-config --set /etc/neutron/neutron.conf keystone authtoken auth type password]

Copenstack-config --set /etc/neutron/neutron.conf keystone authtoken project domain name default

Copenstack-config --set /etc/neutron/neutron.conf keystone authtoken user domain name default ]

[openstack-config --set /etc/neutron/neutron.conf keystone authtoken project name service]

[openstack-config --set /etc/neutron/neutron.conf keystone authtoken username neutron]

[openstack-config --set /etc/neutron/neutron.conf keystone authtoken password yhy]

Copenstack-config --set /etc/neutron/neutron.conf database connection mysql+pymysql://neutron: yhy@controller/neutron

[openstack-config --set /etc/neutron/neutron.conf nova auth url http://controller:35357]

[openstack-config --set /etc/neutron/neutron.conf nova auth type password]

[openstack-config --set /etc/neutron/neutron.conf nova project domain name default]

[openstack-config --set /etc/neutron/neutron.conf nova user domain name default]

[openstack-config --set /etc/neutron/neutron.conf nova region name RegionOne]

[openstack-config --set /etc/neutron/neutron.conf nova project name service]

[openstack-config --set /etc/neutron/neutron.conf nova username nova]

Copenstack-config --set /etc/neutron/neutron.conf nova password yhy

Copenstack-config --set /etc/neutron/neutron.conf oslo concurrency lock path /var/lib/neutron/ tmp

第8步: 配置文件/etc/neutron/plugins/ml2/ml2 conf.ini。

[openstack-config --set /etc/neutron/plugins/ml2/ml2 conf.ini ml2 type drivers flat,vlan,vxlan]

Copenstack-config --set /etc/neutron/plugins/ml2/ml2 conf.ini ml2 mechanism drivers linuxbridge,12population

Copenstack-config --set /etc/neutron/plugins/ml2/ml2 conf.ini ml2 extension drivers port security ]

[penstack-config --set /etc/neutron/plugins/ml2/ml2\_conf.ini ml2 tenant\_network\_types vxlan] [openstack-config --set /etc/neutron/plugins/ml2/ml2 conf.ini ml2 path mtu 1500]

[openstack-config --set /etc/neutron/plugins/ml2/ml2\_conf.ini ml2\_type\_flat flat\_networks provider]

**(** openstack-config --set /etc/neutron/plugins/ml2/ml2\_conf.ini ml2\_type\_vxlan vni\_ranges 1:1000 **)** 

【openstack-config --set /etc/neutron/plugins/ml2/ml2\_conf.ini securitygroup enable\_ipset True】 第9步: 配置文件/etc/neutron/plugins/ml2/linuxbridge\_agent.ini。

[ openstack-config --set /etc/neutron/plugins/ml2/linuxbridge\_agent.ini DEFAULT debug false]

[openstack-config --set /etc/neutron/plugins/ml2/linuxbridge\_agent.ini linux\_bridge physical\_ interface\_mappings provider:eno50332184]

[openstack-config --set /etc/neutron/plugins/ml2/linuxbridge\_agent.ini vxlan enable\_vxlan True]

Copenstack-config --set /etc/neutron/plugins/ml2/linuxbridge\_agent.ini vxlan local\_ip 10.2.2.120

[openstack-config --set /etc/neutron/plugins/ml2/linuxbridge\_agent.ini vxlan l2\_population True]

[openstack-config --set /etc/neutron/plugins/ml2/linuxbridge\_agent.ini agent prevent\_arp\_spoofing True]

[openstack-config --set /etc/neutron/plugins/ml2/linuxbridge\_agent.ini securitygroup enable\_ security\_group True]

【openstack-config --set /etc/neutron/plugins/ml2/linuxbridge\_agent.ini securitygroup firewall\_driver neutron.agent.linux.iptables\_firewall.IptablesFirewallDriver】

注意:

eno50332184 是外网网卡,通常情况下,这里写的网卡名都是能访问外网的,如果不是外 网网卡,那么 VM 就会与外界网络隔离。

local\_ip 定义的是隧道网络, 例如, VXLAN下 vm-linuxbridge->vxlan -----tun----vxlan-> linuxbridge-vm。

第10步: 配置文件/etc/neutron/l3\_agent.ini。

【openstack-config --set /etc/neutron/l3\_agent.ini DEFAULT interface\_driver neutron.agent.linux. interface.BridgeInterfaceDriver】

[penstack-config --set /etc/neutron/l3\_agent.ini DEFAULT external\_network\_bridge]

[openstack-config --set /etc/neutron/13\_agent.ini DEFAULT debug false]

第11步: 配置文件/etc/neutron/dhcp\_agent.ini。

【openstack-config --set /etc/neutron/dhcp\_agent.ini DEFAULT interface\_driver neutron.agent. linux.interface.BridgeInterfaceDriver】

【openstack-config --set /etc/neutron/dhcp\_agent.ini DEFAULT dhcp\_driver neutron.agent.linux. dhcp.Dnsmasq】

【 openstack-config --set /etc/neutron/dhcp\_agent.ini DEFAULT enable\_isolated\_metadata True】

【openstack-config --set /etc/neutron/dhcp\_agent.ini DEFAULT verbose True】 【openstack-config --set /etc/neutron/dhcp\_agent.ini DEFAULT debug false】 第 12 步: 重新配置文件/etc/nova/nova.conf。 这一步配置的目的是让 Compute 节点能使用 neutron 网络。 【openstack-config --set /etc/nova/nova.conf neutron url http://controller:9696】 【openstack-config --set /etc/nova/nova.conf neutron auth\_url http://controller:35357】 【openstack-config --set /etc/nova/nova.conf neutron auth\_plugin password】 【openstack-config --set /etc/nova/nova.conf neutron project\_domain\_id default】 【openstack-config --set /etc/nova/nova.conf neutron user\_domain\_id default】 【openstack-config --set /etc/nova/nova.conf neutron region\_name RegionOne】 【openstack-config --set /etc/nova/nova.conf neutron project\_name service】 【openstack-config --set /etc/nova/nova.conf neutron project\_name service】 【openstack-config --set /etc/nova/nova.conf neutron project\_name service】

Copenstack-config --set /etc/nova/nova.conf neutron service\_metadata\_proxy True

[openstack-config --set /etc/nova/nova.conf neutron metadata\_proxy\_shared\_secret yhy]

第13步:将 dhcp-option-force=26,1450 写入/etc/neutron/dnsmasq-neutron.conf。

[echo "dhcp-option-force=26,1450" >/etc/neutron/dnsmasq-neutron.conf]

第14步: 配置文件/etc/neutron/metadata\_agent.ini。

[openstack-config --set /etc/neutron/metadata\_agent.ini DEFAULT nova\_metadata\_ip controller]

[openstack-config --set /etc/neutron/metadata\_agent.ini DEFAULT metadata\_proxy\_shared\_secret yhy]

【openstack-config --set /etc/neutron/metadata\_agent.ini DEFAULT metadata\_workers 4】 【openstack-config --set /etc/neutron/metadata\_agent.ini DEFAULT verbose True】

[openstack-config --set /etc/neutron/metadata agent.ini DEFAULT debug false]

【openstack-config --set /etc/neutron/metadata\_agent.ini DEFAULT nova\_metadata\_protocol http】

第15步:创建硬链接。

[ ln -s /etc/neutron/plugins/ml2/ml2\_conf.ini /etc/neutron/plugin.ini ]

第16步:同步数据库。

[ su -s /bin/sh -c "neutron-db-manage --config-file /etc/neutron/neutron.conf --config-file /etc/neutron/plugins/ml2/ml2\_conf.ini upgrade head" neutron]

第17步:重启 nova 服务。

因为前面修改了 nova.conf 文件,所以这里要重启 nova 服务。

[systemctl restart openstack-nova-api.service]

[systemctl status openstack-nova-api.service]

第18步:重启 neutron 服务并设置开机启动。

[systemctl enable neutron-server.service neutron-linuxbridge-agent.service neutron-dhcp-agent.service]

[systemctl restart neutron-server.service neutron-linuxbridge-agent.service neutron-dhcp-agent.service]

[systemctl status neutron-server.service neutron-linuxbridge-agent.service neutron-dhcp-agent.service]

第19步:启动 neutron-13-agent.service 并设置开机启动。

[systemctl enable neutron-13-agent.service]

[systemctl restart neutron-13-agent.service]

[systemctl status neutron-13-agent.service]

第20步:执行验证。

[source /root/admin-openrc]

[neutron ext-list]

[neutron agent-list]

第 21 步: 创建 VXLAN 模式网络,让虚拟机能访问外网。

【source /root/admin-openrc】先执行环境变量。

【neutron --debug net-create --shared provider --router:external True --provider:network\_type flat --provider:physical\_network provider】创建 flat 模式的 public 网络。注意,这个 public 是外 部网络,必须是 flat 模式的。

执行完这一步,在界面里进行操作,把 public 网络设置为共享和外部网络。

【neutron subnet-create provider 192.168.64.0/24 --name provider-sub --allocation-pool start=192.168.64.50,end=192.168.64.90 --dns-nameserver 8.8.8.8 --gateway 192.168.64.2】创建 public 网络子网,名为 public-sub,网段是 192.168.64.0/24,并且 IP 范围是 50~90 (一般是给 VM 用的 floating IP), DNS 设置为 8.8.8.8, 网关为 192.168.64.2。

【neutron net-create private --provider:network\_type vxlan --router:external False --shared】创 建名为 private 的私有网络,网络模式为 VXLAN。

【neutron subnet-create private --name private-subnet --gateway 192.168.1.1 192.168.1.0/24】 创建名为 private-subnet 的私有网络子网,网段为 192.168.1.0,该网段就是虚拟机获取的私有 IP 地址。

假如客户公司的私有云环境用于不同的业务,比如行政、销售、技术等,那么就可以创 建三个不同名称的私有网络,命令如下:

[ neutron net-create private-office --provider:network\_type vxlan --router:external False --shared ]

[neutron subnet-create private-office --name office-net --gateway 192.168.2.1 192.168.2.0/24]

[ neutron net-create private-sale --provider:network\_type vxlan --router:external False --shared ]

[neutron subnet-create private-sale --name sale-net --gateway 192.168.3.1 192.168.3.0/24]

[neutron net-create private-technology --provider:network\_type vxlan --router:external False --shared]

[ neutron subnet-create private-technology --name technology-net --gateway 192.168.4.1 192.168.4.0/24 ]

创建路由。在界面上操作,单击"项目"下的"网络"→"路由"→"新建路由"命令,

路由名称可随便命名,这里命名为 router,管理员状态选择"上(up)",外部网络选择"provider", 单击"新建路由"命令后,提示 router 创建成功。 接着单击"接口"下的"增加接口"命令,添加一个连接私有网络的接口,选中"private: 192.168.12.0/24"。

单击"增加接口"命令后,可以看到两个接口先是 down 状态,过一会儿经过刷新就是 running 状态。注意,务必为 running (运行)状态,否则虚拟机网络无法访问外网。

第22步:检查网络服务。

执行【neutron agent-list】命令查看服务是否是"笑脸"状态。

# 3.2.9 安装 dashboard

【yum install -y openstack-dashboard】安装 dashboard 相关软件包。

【vim /etc/openstack-dashboard/local\_settings】修改配置文件,内容如下:

```
SESSION_ENGINE = 'django.contrib.sessions.backends.cache'
CACHES = {
    'default': {
        'BACKEND':'django.core.cache.backends.memcached.MemcachedCache',
        'LOCATION':'controller1:11211',
      }
}
```

启动 dashboard 服务并设置开机启动:

[systemctl restart httpd.service memcached.service]

[systemctl status httpd.service memcached.service]

至此, Controller 节点搭建完毕, 打开 Firefox 浏览器访问 http://1.1.1.128/dashboard/即可 进入 OpenStack 登录界面, 如图 3.19 所示。

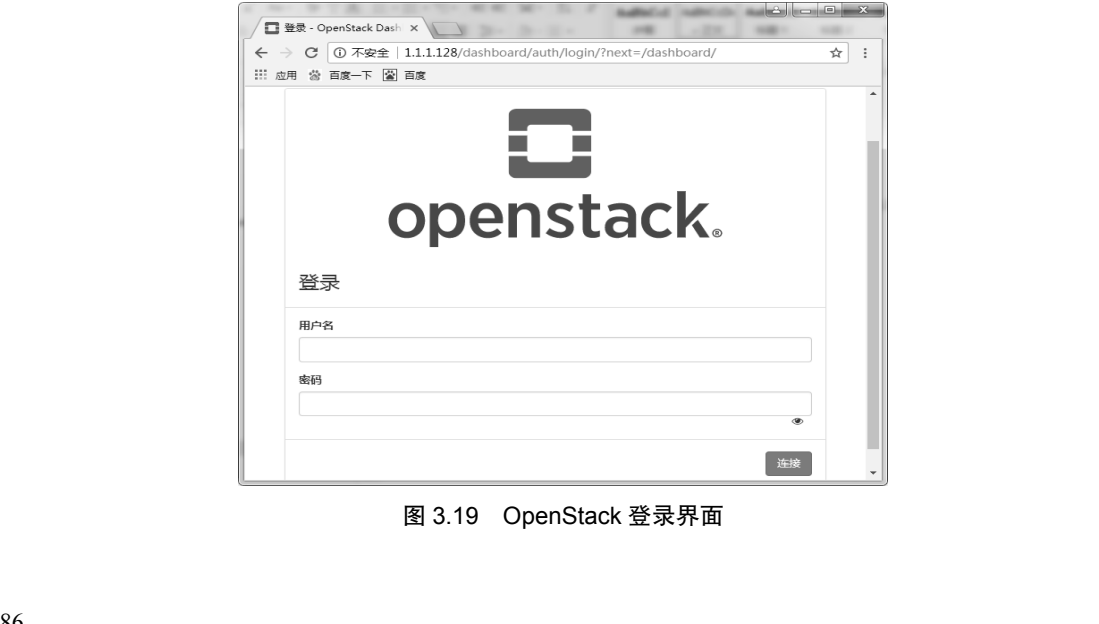

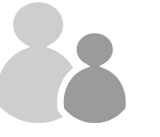

# 3.3 Compute 节点部署

#### 环境准备 3.3.1

第1步:新建虚拟机,CPU设为4核,内存设为4GB。 第2步:删除原来的网卡,新添加两张网卡。采用最小化安装系统。 第3步:设置 IP 地址,关闭防火墙、SELinux,设置主机名。 第4步:从Controller节点复制 yum 源。 登录 Controller 节点,执行如下命令: [cd /ete/yum.repo.d] 【rm-rf\*】删除原来的 yum 源。 【scp -p yum7.repo 10.1.1.121:/etc/yum.repo.d/】从 Controller 节点复制 yum 源。 【scp -p ocata.repo 10.1.1.121:/etc/vum.repo.d/】从 Controller 节点复制 vum 源。 第5步:登录 Compute 节点,执行如下命令: 【yum clean all】清除原有 yum 源。 【yum makecache】把服务器的包信息下载到本地计算机缓存起来。 第6步:安装基础软件包。 [yum install -y net-tool wget vim ntpdate ntp base-completion] 第7步:同步时间。 【ntpdate 10.1.1.120】同步 Controller 节点的时间。 【vim /etc/ntp.conf】编辑时钟同步配置文件,添加如下代码: Server 10.1.1.120 iburst

【systemctl restart ntpd】重启时钟同步服务。

第8步:复制 Controller 节点的 hosts 文件到 Compute 节点。

登录 Controller 节点,运行如下命令将 Controller 节点的 hosts 文件复制到 Compute 节点。

[scp -p /etc/hosts 10.1.1.121:/etc/hosts]

第9步:做 SSH 互信。

【ssh-keygen -t rsa】运行此命令后会在/root/.ssh下生成一个 id rsa.pub 的公钥, 然后将其 复制到相互的机器中。

【ssh-copy-id -i /root/.ssh/id rsa.pub -p 22 root@10.1.1.121】在 Controller 节点中运行。

【ssh-copy-id -I /root/.ssh/id rsa.pub -p 22 root@10.1.1.120】在 Compute 节点中运行。

然后在 Compute 节点运行一次【ssh controller】命令,在 Controller 节点上运行一次【ssh compute】命令。今后,计算机之间 SSH 登录将不再需要密码,用户可以直接登录。 品版必多

第10步:建议给虚拟机做一个快照。

# 3.3.2 安装与配置相关依赖包

执行【yum install -y openstack-selinux python-openstackclient yum-plugin-priorities openstack-nova-compute openstack-utils ntpdate】命令安装软件。

第1步: 配置 nova.conf。

【cp /etc/nova/nova.conf /etc/nova/nova.conf.bak】备份原来的配置文件。

【>/etc/nova/nova.conf】清空原配置文件。

[openstack-config --set /etc/nova/nova.conf DEFAULT auth\_strategy keystone]

[openstack-config --set /etc/nova/nova.conf DEFAULT my\_ip 10.1.1.121]

[openstack-config --set /etc/nova/nova.conf DEFAULT use\_neutron True]

【openstack-config --set /etc/nova/nova.conf DEFAULT firewall\_driver nova.virt.firewall.Noop FirewallDriver】

[openstack-config --set /etc/nova/nova.conf DEFAULT transport\_url rabbit://openstack:yhy@ controller]

[openstack-config --set /etc/nova/nova.conf keystone\_authtoken auth\_uri http://controller:5000] [openstack-config --set /etc/nova/nova.conf keystone\_authtoken auth\_url http://controller:35357]

Copenstack-config --set /etc/nova/nova.conf keystone\_authtoken memcached\_servers controller:

#### 11211

[openstack-config --set /etc/nova/nova.conf keystone authtoken auth type password] [openstack-config --set /etc/nova/nova.conf keystone authtoken project domain name default] [openstack-config --set /etc/nova/nova.conf keystone authtoken user domain name default] [openstack-config --set /etc/nova/nova.conf keystone authtoken project name service] [openstack-config --set /etc/nova/nova.conf keystone authtoken username nova] [openstack-config --set /etc/nova/nova.conf keystone authtoken password yhy] [openstack-config --set /etc/nova/nova.conf placement auth uri http://controller:5000] [openstack-config --set /etc/nova/nova.conf placement auth url http://controller:35357] [openstack-config --set /etc/nova/nova.conf placement memcached servers controller:11211] [openstack-config --set /etc/nova/nova.conf placement auth type password] [openstack-config --set /etc/nova/nova.conf placement project domain name default] [openstack-config --set /etc/nova/nova.conf placement user domain name default] [openstack-config --set /etc/nova/nova.conf placement project name service] [openstack-config --set /etc/nova/nova.conf placement username placement] [openstack-config --set /etc/nova/nova.conf placement password yhy] [openstack-config --set /etc/nova/nova.conf placement os region name RegionOne] Copenstack-config --set /etc/nova/nova.conf vnc enabled True [openstack-config --set /etc/nova/nova.conf vnc keymap en-us] 及版必

Copenstack-config --set /etc/nova/nova.conf vnc vncserver\_listen 0.0.0.0

(openstack-config --set /etc/nova/nova.conf vnc vncserver\_proxyclient\_address 10.1.1.121)

[openstack-config --set /etc/nova/nova.conf vnc novncproxy\_base\_url http:// 10.1.1.121:6080/ vnc auto.html]

【openstack-config --set /etc/nova/nova.conf glance api\_servers http://controller:9292】 【openstack-config --set /etc/nova/nova.conf oslo\_concurrency lock\_path /var/lib/nova/tmp】 【openstack-config --set /etc/nova/nova.conf libvirt virt\_type qemu】 第2步: 设置 libvirtd.service 和 openstack-nova-compute.service 开机启动。 【systemctl enable libvirtd.service openstack-nova-compute.service】设置开机启动。 【systemctl restart libvirtd.service openstack-nova-compute.service】重启相关服务。 【systemctl status libvirtd.service openstack-nova-compute.service】重启相关服务。 【systemctl status libvirtd.service openstack-nova-compute.service】 简易服务状态。

重新登录 Dashboard, 在"管理员"→"虚拟机管理器"下可以看到 Compute 节点。

# 3.3.3 安装 Neutron

第1步:安装相关软件包。

[yum install -y openstack-neutron-linuxbridge ebtables ipset]

第2步: 配置 neutron.conf。

【cp /etc/neutron/neutron.conf /etc/neutron/neutron.conf.bak】备份原配置文件。

【>/etc/neutron/neutron.conf】清空原配置文件。

[openstack-config --set /etc/neutron/neutron.conf DEFAULT auth\_strategy keystone]

[openstack-config --set /etc/neutron/neutron.conf DEFAULT advertise\_mtu True]

[openstack-config --set /etc/neutron/neutron.conf DEFAULT dhcp\_agents\_per\_network 2]

[openstack-config --set /etc/neutron/neutron.conf DEFAULT control\_exchange neutron]

[openstack-config --set /etc/neutron/neutron.conf DEFAULT nova\_url http://controller:8774/v2]

【openstack-config --set /etc/neutron/neutron.conf DEFAULT transport\_url rabbit://openstack: yhy@controller】

[openstack-config --set /etc/neutron/neutron.conf keystone\_authtoken auth\_uri http://controller: 5000]

[openstack-config --set /etc/neutron/neutron.conf keystone\_authtoken auth\_url http://controller: 35357]

(openstack-config --set /etc/neutron/neutron.conf keystone\_authtoken memcached\_servers controller:11211)

[openstack-config --set /etc/neutron/neutron.conf keystone\_authtoken auth\_type password]

Copenstack-config --set /etc/neutron/neutron.conf keystone\_authtoken project\_domain\_name

### default

[ openstack-config --set /etc/neutron/neutron.conf keystone\_authtoken user\_domain\_name default]

【openstack-config --set /etc/neutron/neutron.conf keystone\_authtoken project\_name service】 【openstack-config --set /etc/neutron/neutron.conf keystone\_authtoken username neutron】

[openstack-config --set /etc/neutron/neutron.conf keystone\_authtoken password yhy]

[openstack-config --set /etc/neutron/neutron.conf oslo\_concurrency lock\_path /var/lib/neutron/

### tmp ]

第3步: 配置/etc/neutron/plugins/ml2/linuxbridge\_agent.ini 二层交换。

【 openstack-config --set /etc/neutron/plugins/ml2/linuxbridge\_agent.ini vxlan enable\_vxlan True】

[openstack-config --set /etc/neutron/plugins/ml2/linuxbridge\_agent.ini vxlan local\_ip 10.2.2.121]

【 openstack-config --set /etc/neutron/plugins/ml2/linuxbridge\_agent.ini vxlan l2\_population True】

[openstack-config --set /etc/neutron/plugins/ml2/linuxbridge\_agent.ini securitygroup enable\_ security\_group True]

【openstack-config --set /etc/neutron/plugins/ml2/linuxbridge\_agent.ini securitygroup firewall\_driver neutron.agent.linux.iptables\_firewall.IptablesFirewallDriver】

第4步: 配置 nova.conf。

[openstack-config --set /etc/nova/nova.conf neutron url http://controller:9696]

[openstack-config --set /etc/nova/nova.conf neutron auth\_url http://controller:35357]

[openstack-config --set /etc/nova/nova.conf neutron auth\_type password]

[openstack-config --set /etc/nova/nova.conf neutron project\_domain\_name default]

[openstack-config --set /etc/nova/nova.conf neutron user\_domain\_name default]

[openstack-config --set /etc/nova/nova.conf neutron region\_name RegionOne]

[openstack-config --set /etc/nova/nova.conf neutron project\_name service]

[openstack-config --set /etc/nova/nova.conf neutron username neutron]

[openstack-config --set /etc/nova/nova.conf neutron password yhy]

第5步:重启和开机自启动相关服务。

[systemctl restart libvirtd.service openstack-nova-compute.service]

[systemctl enable neutron-linuxbridge-agent.service]

[systemctl restart neutron-linuxbridge-agent.service]

[systemctl status libvirtd.service openstack-nova-compute.service neutron-linuxbridge-agent.service]

# 添加 Cinder 节点 34

#### 将 Cinder 作为计算节点 3.4.1

第1步: 配置 nova。

要是想用 Cinder 作为计算节点,则需要修改 nova 配置文件(注意,这一步是在计算节点 Compute 上操作的)。

[openstack-config --set /etc/nova/nova.conf cinder os region name RegionOne]

[systemctl restart openstack-nova-compute.service]

第2步:在Controller上重启 nova 服务。

[systemctl restart openstack-nova-api.service]

systemctl status openstack-nova-api.service

#### 在 Controller 上执行验证 3.4.2

[source /root/admin-openre]

[neutron agent-list]

[nova-manage cell v2 discover hosts]

至此, Compute 节点搭建完毕, 运行 nova host-list 可以查看新加入的 computel 节点。

如果需要再添加另外一个 Compute 节点,只要重复上述步骤即可,注意修改计算机名和 **IP**地址。

创建配额命令:

openstack flavor create m1.tiny --id 1 --ram 512 --disk 1 --vcpus 1 [openstack flavor create m1.small --id 2 --ram 2048 --disk 20 --vcpus 1] openstack flavor create m1.medium --id 3 --ram 4096 --disk 40 --vcpus 2 openstack flavor create m1.large --id 4 --ram 8192 --disk 80 --vcpus 4 openstack flavor create m1.xlarge --id 5 --ram 16384 --disk 160 --vcpus 8 (openstack flavor list)

#### 安装配置 Cinder 3.4.3

反权所 第1步: 创建数据库用户并赋予权限。 登录数据库,执行如下命令: **CREATE DATABASE cinder;** GRANT ALL PRIVILEGES ON cinder.\* TO 'cinder'@'localhost' IDENTIFIED BY 'yhy'; GRANT ALL PRIVILEGES ON cinder.\* TO 'cinder'@'%' IDENTIFIED BY 'yhy'; 第2步: 创建 Cinder 用户并赋予 admin 权限。 [source /root/admin-openrc]

[openstack user create --domain default cinder --password yhy]

[openstack role add --project service --user cinder admin]

第3步: 创建 volume 服务。

【openstack service create --name cinder --description "OpenStack Block Storage" volume】 【openstack service create --name cinderv2 --description "OpenStack Block Storage" volumev2】 第4步: 创建 endpoint。

[ openstack endpoint create --region RegionOne volume public http://controller:8776/v1/% (tenant\_id)s ]

[ openstack endpoint create --region RegionOne volume internal http://controller:8776/v1/% (tenant\_id)s ]

[ openstack endpoint create --region RegionOne volume admin http://controller:8776/v1/% (tenant\_id)s ]

[ openstack endpoint create --region RegionOne volumev2 public http://controller:8776/v2/% (tenant id)s ]

[openstack endpoint create --region RegionOne volumev2 internal http://controller:8776/v2/%(tenant\_id\)s]

[ openstack endpoint create --region RegionOne volumev2 admin http://controller:8776/v2/% (tenant\_id)s ]

第5步:安装 Cinder 相关服务。

[yum install openstack-cinder -y]

第6步:修改 Cinder 配置文件。

【cp /etc/cinder.conf /etc/cinder.conf.bak】备份原配置文件。

【>/etc/cinder/cinder.conf】清空原配置文件。

[openstack-config --set /etc/cinder/cinder.conf DEFAULT transport\_url rabbit://openstack:yhy@ controller]

[openstack-config --set /etc/cinder/cinder.conf DEFAULT my\_ip 10.1.1.120]

[openstack-config --set /etc/cinder/cinder.conf DEFAULT auth\_strategy keystone]

【openstack-config --set /etc/cinder/cinder.conf database connection mysql+pymysql://cinder: yhy@controller/cinder】

[openstack-config --set /etc/cinder/cinder.conf keystone\_authtoken auth\_uri http://controller: 5000]

[openstack-config --set /etc/cinder/cinder.conf keystone\_authtoken auth\_url http://controller: 35357]

[ openstack-config --set /etc/cinder/cinder.conf keystone\_authtoken memcached\_servers controller:11211]

[openstack-config --set /etc/cinder/cinder.conf keystone\_authtoken auth\_type password]

【 openstack-config --set /etc/cinder.conf keystone\_authtoken project\_domain\_name default】

[openstack-config --set /etc/cinder/cinder.conf keystone\_authtoken user\_domain\_name default]

【openstack-config --set /etc/cinder/cinder.conf keystone\_authtoken project\_name service】 【openstack-config --set /etc/cinder/cinder.conf keystone\_authtoken username cinder】

[openstack-config --set /etc/cinder/cinder.conf keystone authtoken password yhy]

【openstack-config --set /etc/cinder/cinder.conf oslo\_concurrency lock\_path /var/lib/cinder/tmp】 第7步: 同步数据库。

[su -s /bin/sh -c "cinder-manage db sync" cinder ]

第8步:在Controller上启动Cinder服务,并设置开机启动。

[systemctl enable openstack-cinder-api.service openstack-cinder-scheduler.service]

[systemctl restart openstack-cinder-api.service openstack-cinder-scheduler.service]

[systemctl status openstack-cinder-api.service openstack-cinder-scheduler.service]

第9步:安装 Cinder 节点。在这里,我们需要额外添加一个硬盘(/dev/sdb)用作 Cinder 的存储服务(注意,这一步是在 Cinder 节点上操作的)。

[yum install lvm2 -y]

第10步:启动服务并设置为开机自启(注意,这一步是在 Cinder 节点上操作的)。

[systemctl enable lvm2-lvmetad.service]

[systemctl start lvm2-lvmetad.service]

[systemctl status lvm2-lvmetad.service]

第11步:创建 lvm,这里的/dev/sdb 就是额外添加的硬盘(注意,这一步是在 Cinder 节 点上操作的)。

fdisk -1

[pvcreate /dev/sdb]

[vgcreate cinder-volumes /dev/sdb]

第12步:编辑存储节点 lvm.conf 文件(注意,这一步是在 Cinder 节点上操作的)。

[vim /etc/lvm/lvm.conf]

在 devices 下面添加 filter = [ "a/sda/", "a/sdb/", "r/.\*/"]。

然后重启下 lvm2 服务:

[systemctl restart lvm2-lvmetad.service]

[systemctl status lvm2-lvmetad.service]

第13步:安装 openstack-cinder、targetcli(注意,这一步是在 Cinder 节点上操作的)。

[yum install openstack-cinder openstack-utils targetcli python-keystone ntpdate -y]

第14步:修改 Cinder 配置文件(注意,这一步是在 Cinder 节点上操作的)。

[cp/etc/cinder/cinder.conf/etc/cinder/cinder.conf.bak]

[>/etc/cinder.conf]

[openstack-config --set /etc/cinder/cinder.conf DEFAULT auth\_strategy keystone]

[openstack-config --set /etc/cinder/cinder.conf DEFAULT my\_ip 10.1.1.122]

[openstack-config --set /etc/cinder/cinder.conf DEFAULT enabled\_backends lvm]

Copenstack-config --set /etc/cinder/cinder.conf DEFAULT glance\_api\_servers http://controller:

9292

[openstack-config --set /etc/cinder/cinder.conf DEFAULT glance\_api\_version 2]

[openstack-config --set /etc/cinder/cinder.conf DEFAULT enable\_v1\_api True]

[openstack-config --set /etc/cinder/cinder.conf DEFAULT enable\_v2\_api True]

[openstack-config --set /etc/cinder/cinder.conf DEFAULT enable\_v3\_api True]

[openstack-config --set /etc/cinder/cinder.conf DEFAULT storage\_availability\_zone nova]

[openstack-config --set /etc/cinder/cinder.conf DEFAULT default\_availability\_zone nova]

[openstack-config --set /etc/cinder/cinder.conf DEFAULT os\_region\_name RegionOne]

[openstack-config --set /etc/cinder/cinder.conf DEFAULT api\_paste\_config /etc/cinder/api-paste.ini]

[openstack-config --set /etc/cinder/cinder.conf DEFAULT transport\_url rabbit://openstack:yhy @controller]

【openstack-config --set /etc/cinder/cinder.conf database connection mysql+pymysql://cinder: yhy@controller/cinder】

[openstack-config --set /etc/cinder/cinder.conf keystone\_authtoken auth\_uri http://controller: 5000]

[openstack-config --set /etc/cinder/cinder.conf keystone\_authtoken auth\_url http://controller: 35357]

Copenstack-config --set /etc/cinder.conf keystone\_authtoken memcached\_servers controller:

[openstack-config --set /etc/cinder/cinder.conf keystone\_authtoken auth\_type password]

 $\$  openstack-config --set /etc/cinder.conf keystone\_authtoken project\_domain\_name default  $\$ 

[openstack-config --set /etc/cinder/cinder.conf keystone\_authtoken user\_domain\_name default]
[openstack-config --set /etc/cinder/cinder.conf keystone\_authtoken project\_name service]

[openstack-config --set /etc/cinder/cinder.conf keystone authtoken username cinder]

[openstack-config --set /etc/cinder/cinder.conf keystone authtoken password yhy]

**[** openstack-config --set /etc/cinder/cinder.conf lvm volume\_driver cinder.volume.driver.lvm.

LVMVolumeDriver

[openstack-config --set /etc/cinder/cinder.conf lvm volume\_group cinder-volumes]

[openstack-config --set /etc/cinder/cinder.conf lvm iscsi\_protocol iscsi]

[openstack-config --set /etc/cinder/cinder.conf lvm iscsi\_helper lioadm]

Copenstack-config --set /etc/cinder/cinder.conf oslo\_concurrency lock\_path /var/lib/cinder/tmp

第15步:启动 openstack-cinder-volume 和 target 并设置开机启动(注意,这一步是在 Cinder 节点上操作的)。

【systemctl enable openstack-cinder-volume.service target.service】 【systemctl restart openstack-cinder-volume.service target.service】 【systemctl status openstack-cinder-volume.service target.service】 第 16 步:验证 Cinder 服务是否正常。 [ source /root/admin-openrc ]
[ cinder service-list ]

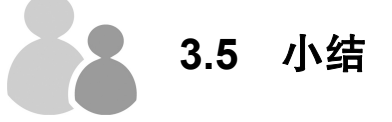

本章详细介绍了在 CentOS 7 中安装部署 OpenStack 的方法,主要内容包括 OpenStack 的 基础知识, OpenStack 的体系架构, OpenStack 的部署工具,使用 RDO 部署 OpenStack 以及 管理 OpenStack 等。本章的重点是掌握 OpenStack 的体系架构,使用 RDO 部署 OpenStack 的 方法以及镜像、虚拟网络和实例的管理。

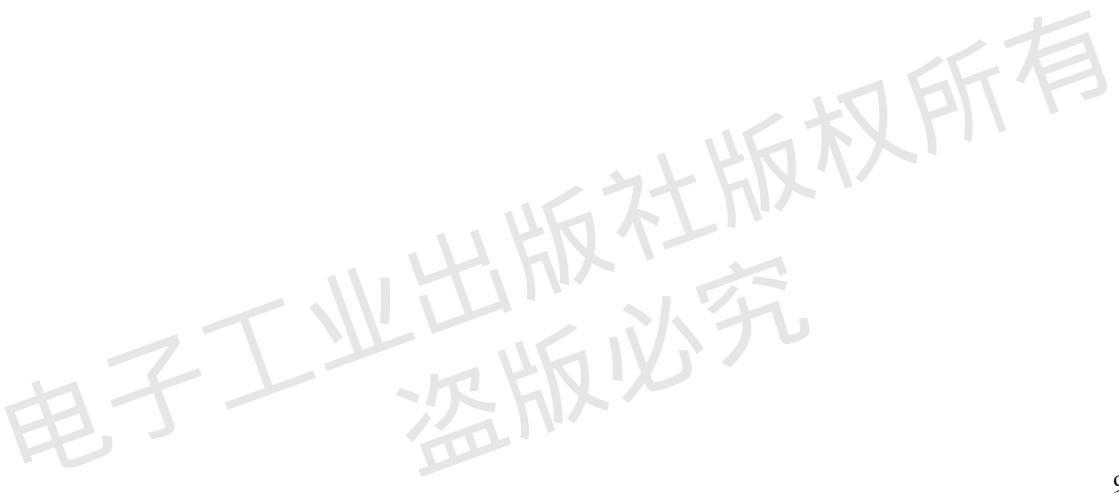